## Instructions on how to upload your YQCA Certificate

## **Upload Certificate Here**

This you are required to upload a valid YQCA certificate to the online entry system. We will **not** accept any certifications through email. You can upload your certificate while you are registering or after you have registered. YQCA certificates are due May 15. No Exceptions!

To upload go to the online entry system and log in with your credentials. In the top right-hand corner of your screen after logging in you will see **past transactions**, select it.

|                                                                                                    | 🖶 Home                      | Hello, Sara 🗸 🕇                                                  |   |
|----------------------------------------------------------------------------------------------------|-----------------------------|------------------------------------------------------------------|---|
|                                                                                                    | Signed i                    | n as Exhibitor 'Sara Renee'                                      |   |
| nation<br>encel<br>review your Exhibitor account activities or create entries. Should you need to correct errors or skip sections while adding entries, you may use the progress indicator near the top of page (once you hav<br>r locations. You can always cancel the process by logging out or closing your browser. | ≗ Yo<br>⊯ M<br>≡ Yo<br>♂ Si | our Profile<br>obile Check-in<br>our Past Transactions<br>gn Out | - |
| <ul> <li>View/Print transactions made by this Exhibition</li> <li>Create Entries</li></ul>                                                                                                    |                             |                                                                  |   |
|                                                                                                    |                             |                                                                  | 1 |

Once you have your transactions displayed select the **Upload Files** button. You only have to upload the certificate once and it does not matter what entry you attach the document to.

| Transactions        |                |                                                |                                                      |                                 |         |   |      |         |
|---------------------|----------------|------------------------------------------------|------------------------------------------------------|---------------------------------|---------|---|------|---------|
| The following trans | actions were m | ade by the Exhibitor 'Sara Renee'. You may cho | ose to print receipts for any transaction or print a | a packing list for all entries. |         |   |      |         |
|                     |                |                                                |                                                      |                                 |         |   |      |         |
| Upload Media        | Receipt        | Confirmation ID                                | Cart Time                                            | Exhib                           | Entries |   | Fees | Amount  |
| 🛓 Upload Files      | 🖨 Receipt      | alamedlive-3052105059514                       | 2/21/2023 10:50:59 AM                                |                                 | 1       | 1 | 0    | \$13.50 |
| 🕹 Upload Files      | 🖨 Receipt      | alamedlive-3051191843254                       | 2/20/2023 7:18:43 PM                                 |                                 | 1       | 1 | 0    | \$13.50 |
|                     |                | alamadika 2051100702725                        | 2/20/2022 7/07/02 014                                |                                 | 4       | 4 | 0    | E10 E0  |

Select the <u>Choose File</u> button. Find your PDF or picture of the YQCA certificate on your computer or phone and select <u>upload</u>. Make sure the document is uploaded it will say <u>Upload</u> <u>Complete</u> and you will see the picture on the right-hand side. If you do not see the photo, it was not uploaded correctly. Then select done and log out of the online system.

|             | ,                              |                                                                  | 0                                   | ,                                         |
|-------------|--------------------------------|------------------------------------------------------------------|-------------------------------------|-------------------------------------------|
| of 🚺        |                                | Press for Instructions                                           |                                     | Sara Renee                                |
|             | WEN FE15B                      | Division: 23B - FFA Market Swine                                 | Class: 01 Hampsh                    | lire                                      |
| QCA         |                                | En                                                               | try Description                     |                                           |
| F           | Choose File SR_w               | itcover.jpg Upload                                               |                                     | File Uploaded                             |
| 9KB/s       | 00:00:00                       | 100%<br>56.3 KB                                                  |                                     | View File                                 |
| Inload      | Complete                       |                                                                  |                                     | (Delete File)                             |
| pioud       | complete                       |                                                                  |                                     |                                           |
| -           |                                | _                                                                |                                     |                                           |
|             |                                | Done                                                             |                                     |                                           |
|             |                                | Press Done once all upboads are 100% of                          | complete                            |                                           |
|             |                                | * Size limits are 8 MB for Photo A or PDE files and              | 120 MB for Video                    |                                           |
| l Images, V | /ideos, Documents, & other sub | mitted on this page may be used by the Fai s affiliates (includi | ing ShoWorks & FairVault), to facil | itate the Fair's competitions & auctions. |